## Define Target Type from Attribute Value dialog and mapping

The Define Target Type from Attribute Value mapping is another copying and synchronization capability in Cameo DataHub. This capability helps to locate or find a node type in the target so that you can map a node type from the source to the target. You can update the target types and attribute values in the Define Target Type from the Attribute Value dialog.

The following video shows the data mapping based on the attribute value in action:

## Enabling the Define Target Type from Attribute Value Mapping

If you previously mapped a schema and copy data using the Define Target Type from Attribute Value mapping mode, you will automatically have the same mode open as the default mapping mode the next time you open the Cameo DataHub Schema Map Manager dialog. Therefore, the Export Schema Map Wizard dialog no longer opens the next time you copy data. If you do not want to map in this mode, you can click **Deactivate** to disable the Define Target Type from Attribute Value mapping mode in the Cameo DataHub Schema Map Manager dialog.

To disable the Define Target Type from Attribute Value mapping mode

- 1. Open the Cameo DataHub Schema Map Manager dialog.
- 2. Select a source type that you want to map. The default target type appears in the Target Type section.
- 3. Select a target type in the Target Type section. The Select Attribute to Sync list shows the list of default attributes mapping.
- 4. Click **Deactivate** to disable the Define Target Type from Attribute Value mapping mode. After you click Deactivate, the button changes to Activate.

To enable the Define Target Type from Attribute Value mapping mode

- 1. Open the Cameo DataHub Schema Map Manager dialog.
- 2. Select a source type that you want to map.
- 3. Select a target type in the Target Type section. The Select Attribute to Sync list shows the list of default attributes mapping.
- 4. Click Activate to enable the Define Target Type from Attribute Value mapping mode. After you click Activate the button changes to Deactivate.

## Updating the Define Target from Attribute Value Mapping

You can add, remove, or change the priority of a target type to high or low priority. You can update the attribute mappings through the Define Target Type from Attribute Value dialog.

To update the defined target type from attribute value mapping

- 1. Open the Cameo DataHub Schema Map Manager dialog.
- 2. Select a source type that you want to map.
- 3. Select a target type in the Target Type section. The Select Attribute to Sync list shows the list of default attributes mapping.
- 4. Click Edit and update the mapping values.

| Object: Type: form Attribute Value         MagicDraw Side         Default Priority Value       Target         1 (class       Class       Property <sysml::unit< td="">         2 Block       Block       Proverty <sysml::unit< td="">         3 Req       Requirement       Proverty <sysml::unit< td="">         SharedProperty       SharedProperty       SharedProperty         Subject::/Automated Meter Reader - sample 1/01 Requirements/Automated, Requirement [MagicDraw::SchemaMapTemplate]       Conversion R         Last Modified By(Readonly)       Last Modified By(Readonly)       Imagic Draw::SchemaMapTemplate]       Conversion R         Object: Hundbird Con(Readonly)       Name       Edit r       Edit r         Object Number(Readonly)       Name       Edit r         Object Number(Readonly)       ImagicDraw::SchemaMapTemplate]       Conversion R</sysml::unit<></sysml::unit<></sysml::unit<>                                                                                                    | Select i<br>The sch                                                                | Target Ty<br>the defined<br>hema map r                                                                                                    | pe from Attribute Value<br>value and select the target type. Y<br>eeds to be defined in the Select At       | ′ou can add, edit, remove an<br>tribute to Map section. | d set the priority to the defined value. You can edit the       | e Target Ty | pe for the                       | defined value.                                                   |   |
|----------------------------------------------------------------------------------------------------|------------------------------------------------------------------------------------|----------------------------------------------------------------------------------------------------|----------------------------------------------------------------------------------------------------|---------------------------------------------------------|-----------------------------------------------------------------|-------------|----------------------------------|------------------------------------------------------------------|---|
| Default       Priority       Value       Target       Q- Type Filter Text         1       Class       Class       Property «SysML::Unit         2       Block       Block       Proxy Port         3       Req       Requirement       Reference Property         SharedProperty       SharedProperty       SharedProperty         Stakeholder       Subsystem          Stakeholder       Subsystem          Conversion R       Last Modified By(Readonly)       Conversion R         Last Modified On(Readonly)       Name       Edit m         Object Heading       Name       Edit m         Object Humber(Readonly)       Object Humber(Readonly)       Edit m                                                                                                    | efine Ta<br>ource Ty<br>Defined                                                    | <b>arget Typ</b><br>pe: Objec<br>Value:                                                                                                    | e from Attribute Value<br>t::/Automated Meter Reader - sam                                                  | ole 1/01 Requirements/Auton                             | nated Meter Reader Hazards_Risks: Object Text                   |             | Magic                            | Draw Side                                                        |   |
| Default     Filority     Value     Larget       1 (class     Class       2 Block     Block       3 Req     Requirement       3 Req     Requirement       SharedProperty     SharedProperty       Stakeholder     Subsystem       Conversion R     Conversion R       Last Modified By(Readonly)     Conversion R       Object: I/Automated Meter Reader - sample 1/01 Requirements/Automated     Requirement [MagicDraw::SchemaMapTemplate]       Conversion R       Last Modified On(Readonly)     Conversion R       Object Identifier (Readonly)     Name       Object Identifier (Readonly)     Conversion R       Object Identifier (Readonly)     Conversion R       Object Identifier (Readonly)     Conversion R       Object Identifier (Readonly)     Conversion R                                                                                                    | ) of sult                                                                          | Driority                                                                                                    | Value                                                                                                    | Taraat                                                  |                                                                 |             | Q- Type Filter Text              |                                                                  |   |
| I Class       Class       Proxy Port         2 Block       Block       Block         3 Req       Requirement       Reference Property         SharedProperty       SharedProperty         Stakeholder       Subsystem         Select Attribute to Sync       Object::/Automated Meter Reader - sample 1/01 Requirements/Automated       Requirement [MagicDraw::SchemaMapTemplate]       Conversion R         Last Modified By(Readonly)                                                                                                    | /Elduit                                                                            | rioncy                                                                                                    | Class                                                                                                    | Class                                                   |                                                                 |             | D Prope                          | perty «SysML::Uniform»                                           |   |
| SReq       Requirement         Image: Signed Stress State       Reference Property         Image: Signed State       SharedProperty         Image: Signed State       State         State       State         Image: Signed State       State         Image: Signed State       State         Image: Signed State       State         Image: Signed State       State         Image: Signed State       State         Image: Signed State       State         Image: Signed State       State         Image: State       State         Image: State                                                                                                    |                                                                                    | 2                                                                                                    | Block                                                                                                    | Block                                                   |                                                                 | ~           | ] Pro                            | oxy Port                                                         |   |
| Object::/Automated Meter Reader - sample 1/01 Requirements/Automated       Requirement [MagicDraw::SchemaMapTemplate]       Conversion R         Last Modified By(Readonly)       Last Modified On(Readonly)       Edit no conversion R         Object Heading       Name       Edit no conversion R         Object Number(Readonly)       Edit no conversion R       Edit no conversion R                                                                                                    |                                                                                    |                                                                                                    |                                                                                                    |                                                         |                                                                 |             | 夭、Sta                            | akeholder                                                        |   |
| Last Modified By(Readonly)     Last Modified On(Readonly)       Diject Heading     Name       Object Identifier (Readonly)     Edit m       Object Number(Readonly)     Object Number(Readonly)                                                                                                    | elect Al                                                                           | ttribute to                                                                                                    | o Sync                                                                                                    |                                                         | 0                                                               |             | ¥s Sta<br>■ Sul<br>∢             | skeholder<br>bsystem                                             | > |
| Last Modified On(Readonly)     Image: Control of Control of Co | elect Al                                                                           | ttribute to                                                                                                    | <b>&gt; Sync</b><br>Nated Meter Reader - sample 1/01 R                                                      | lequirements/Automated                                  | Requirement [MagicDraw::SchemaMapTemplate]                      |             | ¥s Sta<br>i Sul<br>∢             | keholder<br>bsystem<br>Conversion Rule                           | > |
| Opect reading     Name     Edit in       Object Identifier(Readonly)     Object Number(Readonly)     Object Number(Readonly)                                                                                                    | elect Ai<br>Obje                                                                   | <b>ttribute to</b><br>ect:: <b>/</b> Autom<br>Modified By                                                                                                    | <b>) Sync</b><br>nated Meter Reader - sample 1/01 R<br>(Readonly)                                           | lequirements/Automated                                  | Requirement [MagicDraw::SchemaMapTemplate]                      |             | ¥s Sta                           | Conversion Rule                                                  | > |
| Object Number (Readonly)                                                                                                    | elect Al<br>Obje                                                                   | ttribute to<br>ect::/Autom<br>Modified By<br>Modified Or                                                                                                    | <b>&gt; Sync</b><br>nated Meter Reader - sample 1/01 R<br>(Readonly)<br>(Readonly)                          | Lequirements/Automated                                  | Requirement [MagicDraw::SchemaMapTemplate]                      |             | ¥s Sta                           | Conversion Rule                                                  | > |
|                                                                                                    | elect A<br>Obje<br>Last<br>Last<br>Obje                                            | ttribute to<br>ect::/Autor<br>Modified By<br>Modified Or<br>ct Heading<br>ct Identifier                                                                         | • <b>Sync</b><br>nated Meter Reader - sample 1/01 F<br>(Readonly)<br>(Readonly)                             | lequirements/Automated                                  | Requirement [MagicDraw::SchemaMapTemplate]                      |             | 关 <sub>S</sub> Ste<br>■ Sul<br>∢ | Conversion Rule                                                  | > |
| Object Short Text Documentation Edit n                                                                                                    | elect A<br>Obje<br>Last<br>Last<br>Obje<br>Obje                                    | ttribute to<br>ect::/Autom<br>Modified By<br>Modified Or<br>ct Heading<br>ct Identifier<br>ct Number()                                                          | • Sync<br>nated Meter Reader - sample 1/01 F<br>(Readonly)<br>n(Readonly)<br>(Readonly)<br>Readonly)        | lequirements/Automated                                  | Requirement [MagicDraw::SchemaMapTemplate]                      |             | ¥, Ste                           | Conversion Rule                                                  | > |
| Product                                                                                                    | elect A<br>Obju<br>Last<br>Obje<br>Obje<br>Obje<br>Obje                            | ttribute to<br>ect::/Autom<br>Modified Dr<br>odified Or<br>ct Heading<br>ct Identifier<br>ct Number(<br>ct Short Te                                             | • Sync<br>nated Meter Reader - sample 1/01 F<br>(Readonly)<br>n(Readonly)<br>(Readonly)<br>Readonly)<br>xt  | Lequirements/Automated                                  | Requirement [MagicDraw::SchemaMapTemplate]  Name  Documentation |             | K, Sta<br>Sul<br>∢               | Conversion Rule Edit rule Edit rule                              | > |
| Release                                                                                                    | Obju<br>Last<br>Last<br>Obje<br>Obje<br>Obje<br>Obje<br>Obje<br>Produ              | ttribute to<br>ect::/Autom<br>Modified By<br>Modified Or<br>ct Heading<br>ct Identifier<br>ct Number(<br>ct Short Te<br>uct                                     | • Sync<br>nated Meter Reader - sample 1/01 F<br>(Readonly)<br>n(Readonly)<br>r(Readonly)<br>Readonly)<br>xt | Lequirements/Automated                                  | Requirement [MagicDraw::SchemaMapTemplate]  Name  Documentation |             | ¥, Sta<br>Sul<br>∢               | keholder<br>bsystem<br>Conversion Rule<br>Edit rule              | > |
| Req. Ref.                                                                                                    | elect Ai<br>Obji<br>Last<br>Last<br>Obje<br>Obje<br>Obje<br>Obje<br>Prodi<br>Relea | ttribute to<br>ect::/Autom<br>Modified By<br>Modified Or<br>ct Heading<br>ct Heading<br>ct Identifie<br>ct Identifie<br>ct Number(<br>ct Short Te<br>uct<br>ase | • Sync<br>hated Meter Reader - sample 1/01R<br>(Readonly)<br>h(Readonly)<br>Readonly)<br>xt                 | Lequirements/Automated                                  | Requirement [MagicDraw::SchemaMapTemplate] Name Documentation   |             | ¥, Sta<br>Sul<br>∢               | keholder<br>bsystem<br>Conversion Rule<br>Edit rule<br>Edit rule | > |

5. Click Save.